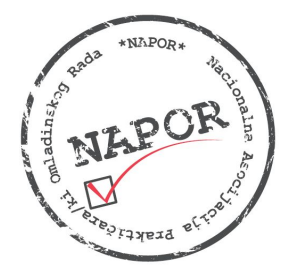

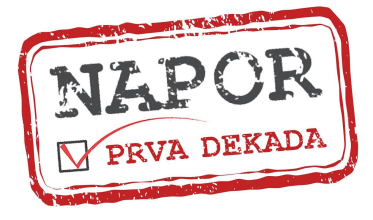

# REGISTRACIJA UČESNIKA/CA NA ZOOM PLATFORMI

Pre nego što učesnici/ce kliknu na link koji se nalazi u pozivu potrebno je da ZOOM aplikacija bude instalirana, bilo na telefonu ili računaru, kao i napravljen lični nalog koji je potpuno besplatan za učesnike (participants). Ovo ne važi za organizatore sastanaka, odnosno koriniske NAPOR naloga koji se loguju na NAPOR plaćeni nalog koristeći isti email i password kao prilikom zakazivanja i pravljenja događaja putem brauzera.

## Instaliranje ZOOM aplikacije i pravljenje naloga na telefonu u 8 koraka:

#### Korak 1

Otvorite PLAY STORE na vašem telefonu i u pretraživaču ukucajte ZOOM. Kada vam izbaci ponuđene opcije izaberite ZOOM Cloud Meetings i izaberite opciju INSTALL.

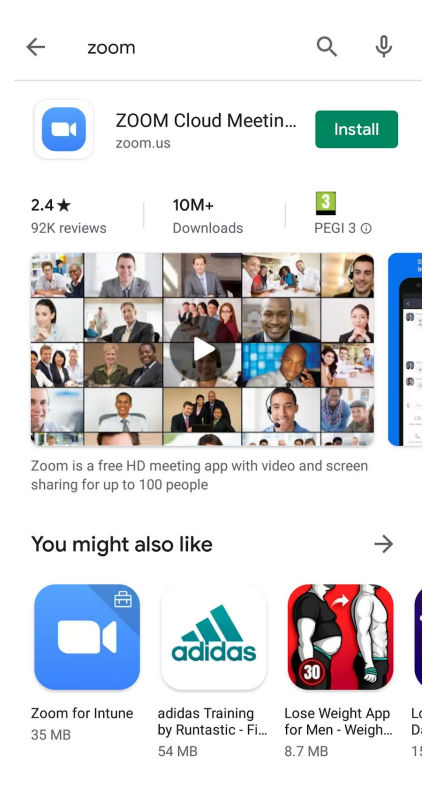

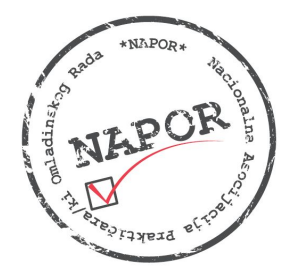

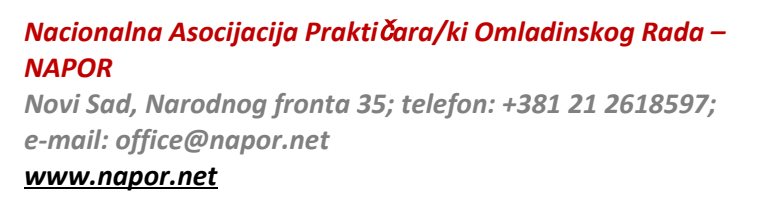

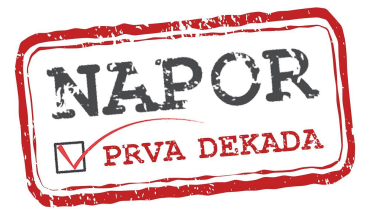

## Korak 2

Nakon što instalirate aplikaciju u gornjem desnom uglu će vam se umesto opcije INSTALL pojaviti OPEN na koju treba da kliknete da biste pokrenuli aplikaciju.

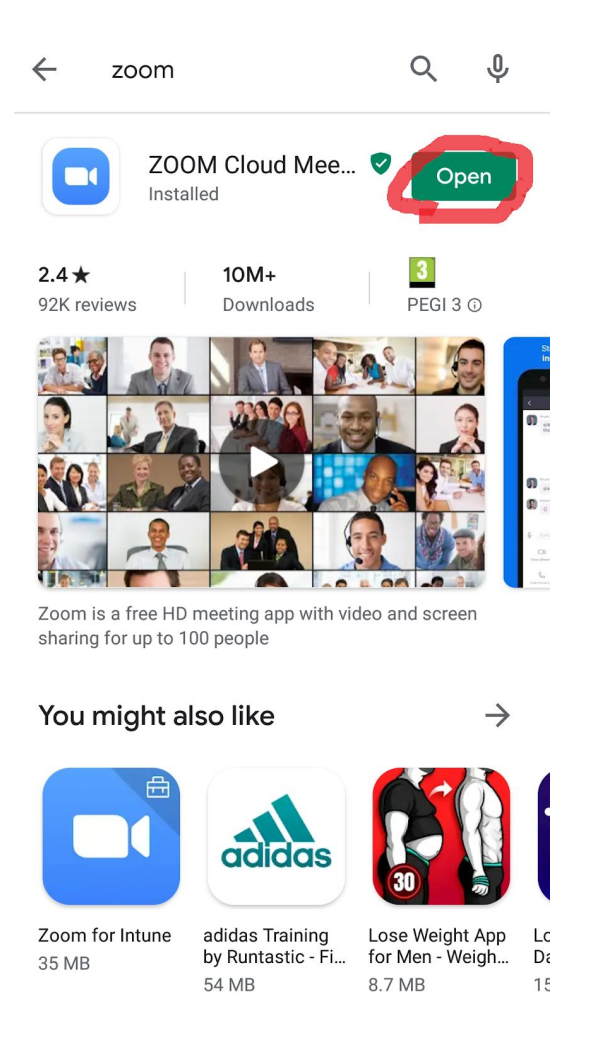

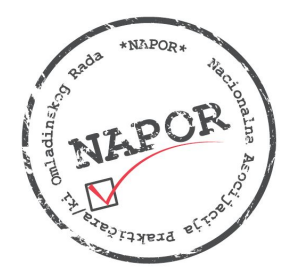

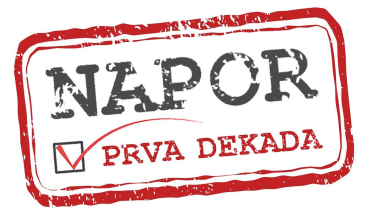

## Korak 3

Kada pokrenete aplikaciju otvoriće vam se novi prozor u kome je potrebno da se registrujete tako što ćete izabrati opciju SIGN UP.

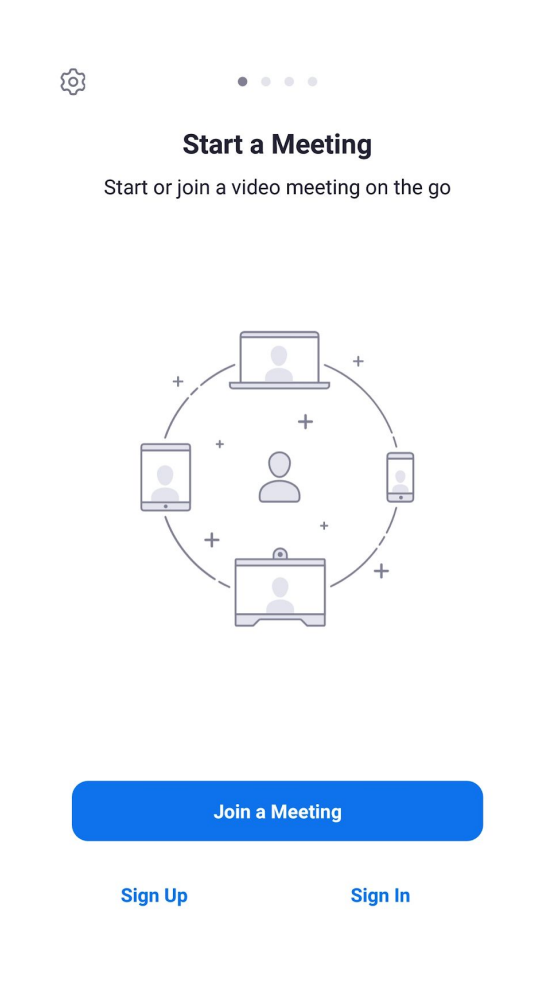

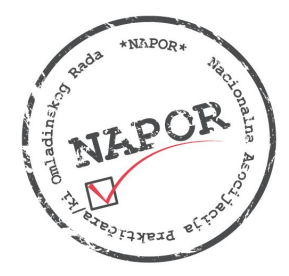

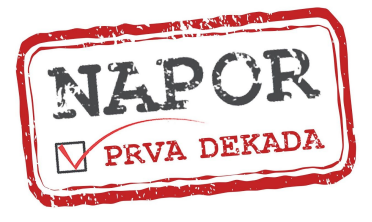

## Korak 4

Registraciju vršite tako što ćete ukucati vašu email adresu, ime i prezime (kao što je prikazano), izaberete opciju <u>I agree to the Terms of Service</u> i potvrdite unos.

| Sign Up               | Next                   |
|-----------------------|------------------------|
| n@gmail.com           |                        |
|                       |                        |
|                       |                        |
| the Terms of Service. |                        |
|                       |                        |
|                       |                        |
|                       | Sign Up<br>n@gmail.com |

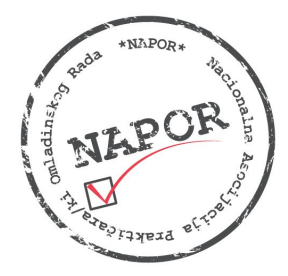

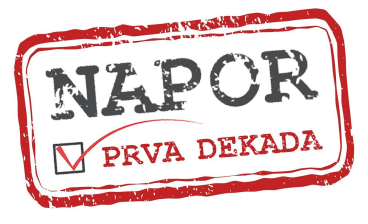

#### Korak 5

Nakon što vam na vaš mejl stigne potvrda da ste se uspešno registrovali potrebno je da aktivirate nalog.

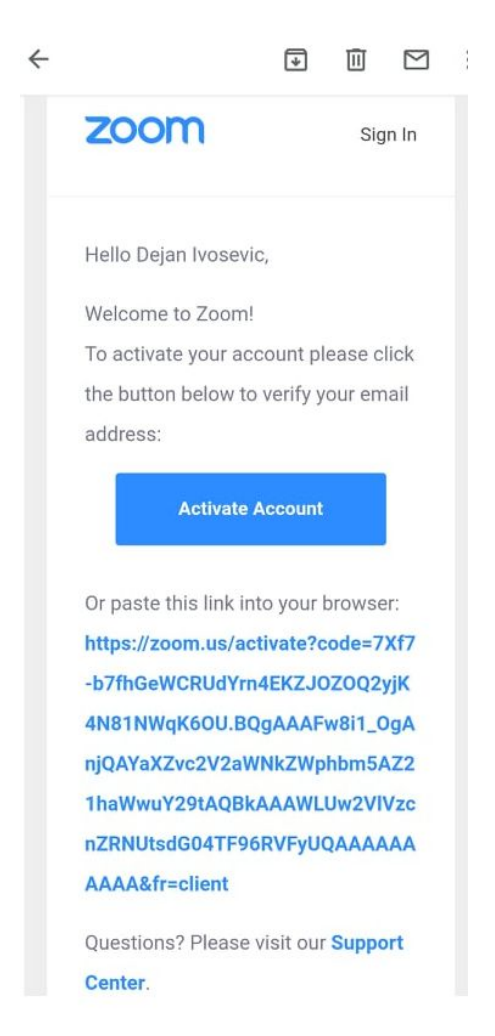

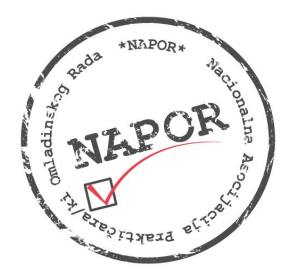

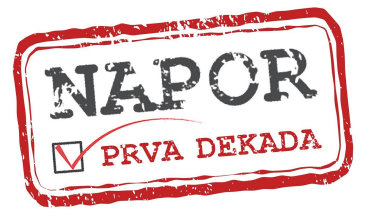

## Korak 6

Kada otvorite prozor za aktivaciju naloga potrebno je da unesete šifru kojom ćete se logovati na ZOOM, potvrdite je i izaberete opciju CONTINUE čime je vaša registracija na ZOOM platformi gotova.

| A | zoom.us/activate?code=7Xf7                            |      | 0  |    | · := |
|---|-------------------------------------------------------|------|----|----|------|
| × | ZOOM Cloud Meetings<br>Zoom<br>FREE - Web Application |      |    | VI | EW   |
| Z | noc                                                   | JOIN | но | ST | =    |
| 1 | Account Info                                          |      |    |    |      |
| 2 | Invite Colleagues                                     |      |    |    |      |
| 3 | Test Meeting                                          |      |    |    |      |
|   | Dejan                                                 |      |    |    |      |
|   | Ivosevic                                              |      |    |    |      |
|   | Password                                              |      |    |    |      |
| - |                                                       |      |    |    |      |

By signing up, I agree to the Privacy Policy and Term Service.

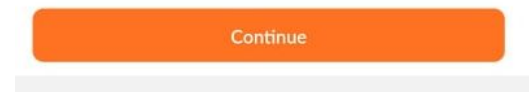

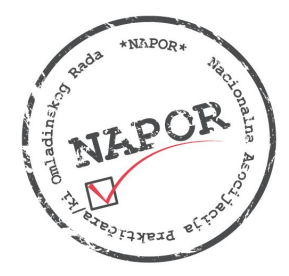

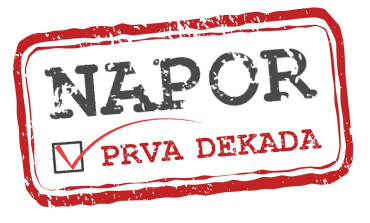

## Korak 7

Pošto ste otvorili nalog i pokrenuli aplikaciju otvoriće vam se novi prozor u kome možete videti koje su vam mogućnosti - NEW MEETING, JOIN, SCHEDULE, SHARE SCREEN, ADD CONTACTS, CHAT itd.

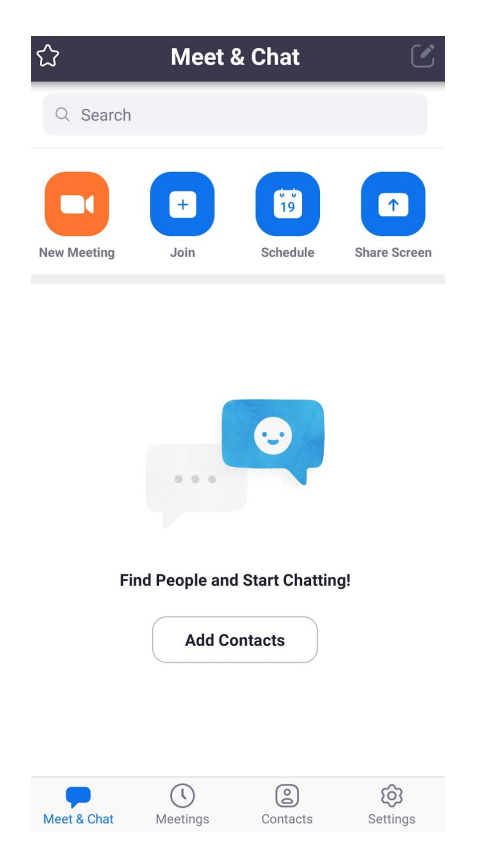

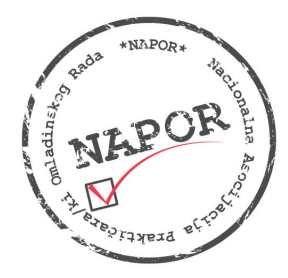

<u>www.napor.net</u>

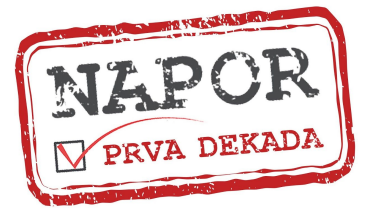

# Korak 8

Poslednji korak je povezivanje na online događaj/sastanak. To radite tako što izaberete opciju JOIN A MEETING i ukucate ID sastanka ili se povežete preko linka. Ono o čemu treba da vodite računa jeste koje ime vam je uneto u prozor jer će se tako prikazivati tokom čitavog sastanka/događaja, kao i da li su vam podešene opcije za audio i video. Preporuka je da one budu isključene dok online sastanak/događaj ne počne, a da ga potom uključite tako što ćete samo izabrati opcije UNMUTE i VIDEO na početku sastanka.

| < Join a Meeting                                                         |
|--------------------------------------------------------------------------|
| Meeting ID                                                               |
| Join with a personal link name                                           |
| Nedeljka Borojevic                                                       |
| Join Meeting                                                             |
| If you received an invitation link, tap on the link to join the meeting. |
| JOIN OPTIONS                                                             |
| Don't Connect To Audio                                                   |
| Turn Off My Video                                                        |
|                                                                          |
|                                                                          |
|                                                                          |
|                                                                          |
|                                                                          |

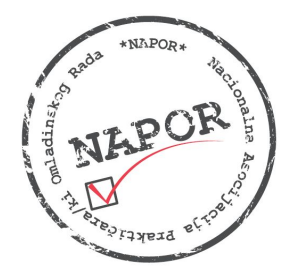

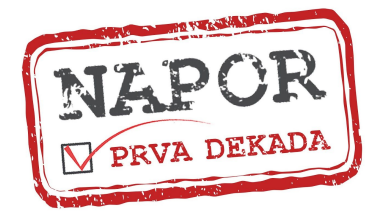

# Instaliranje ZOOM aplikacije i pravljenje naloga na PC računaru u 8 koraka:

#### Korak 1

U vašem pretraživaču ukucate <u>www.zoom.us</u>. Kada vam se otvori prozor kao što je prikazan na ilustraciji izaberete opciju SIGN UP.

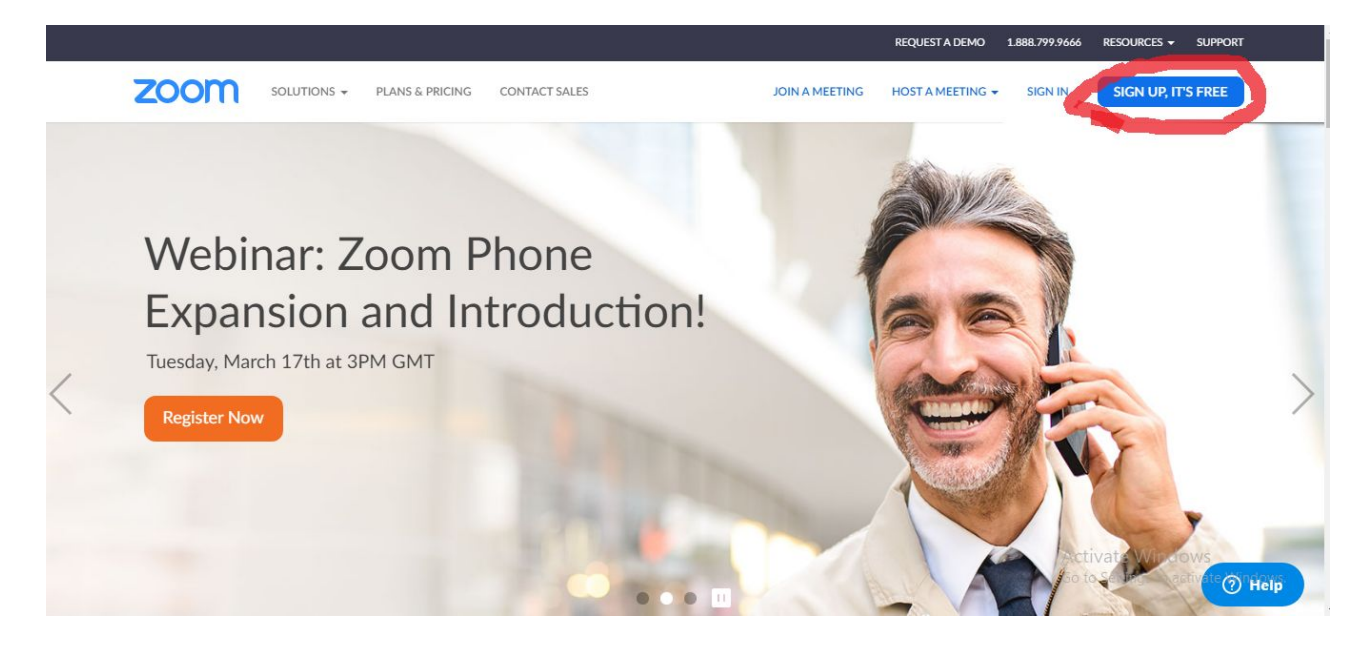

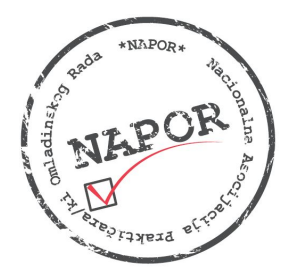

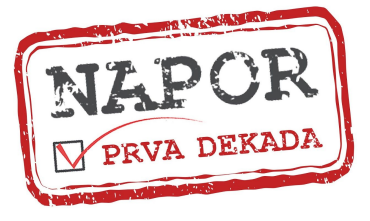

## Korak 2

U novi prozor ukucate vašu email adresu i izaberete opciju SIGN UP. Nakon što to završite prikazaće vam se obaveštenje da je zahtev poslat na mejl putem koga treba da potvrdite aktiviranje naloga.

| zoom                       | SOLUTIONS - | PLANS & PRICING | CONTACT SALES                                                                                                    | JOIN A MEETING                                                                                     | HOST A MEETING 🗸 | SIGN IN            | SIGN UP, IT'S FREE                      |
|----------------------------|-------------|-----------------|----------------------------------------------------------------------------------------------------|----------------------------------------------------------------------------------------------------|------------------|--------------------|-----------------------------------------|
|                            |             |                 | Sign Ut<br>Your work email address<br>Zoom is protected by reCAPTCHA a<br>of Service apply.<br>By signing up, I agree to the I<br>Servi<br>or<br>Sign in with Google<br>Sign in with Facebool | p Free and the Privacy Policy and Terms Up Privacy Policy and Terms of ice. k                      |                  | Activa<br>Go to Se | te Windows                              |
| zoom                       | SOLUTIONS 🗸 | PLANS & PRICING | CONTACT SALES                                                                                                    | JOIN A MEETING                                                                                     | REQUEST A DEMO 1 | .888.799.9666 RE   | Sources - Support<br>SIGN UP, IT'S FREE |
|                            |             | V<br>Click      | /e've sent an email to nede<br>the confirmation link in th<br>if you did not rec<br><u>Resend anot</u>                                                                                        | ,<br>Jika.borojevic@gmail.com<br>at email to begin using Zo<br>eive the email,<br><u>her email</u> | n.<br>Joom.      | Active             | to Windows                              |
| Naitino for ni narriot com |             |                 |                                                                                                    |                                                                                                    |                  | Go to Se           | ttings to activate Windows.             |

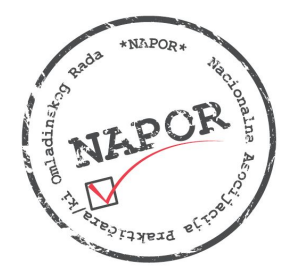

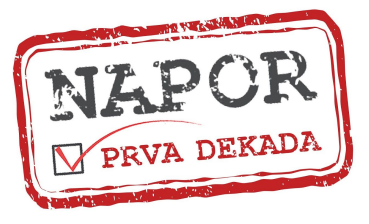

#### Korak 3

Kada vam stige mejl potrebno je da izaberete opciju ACTIVATE ACCOUNT.

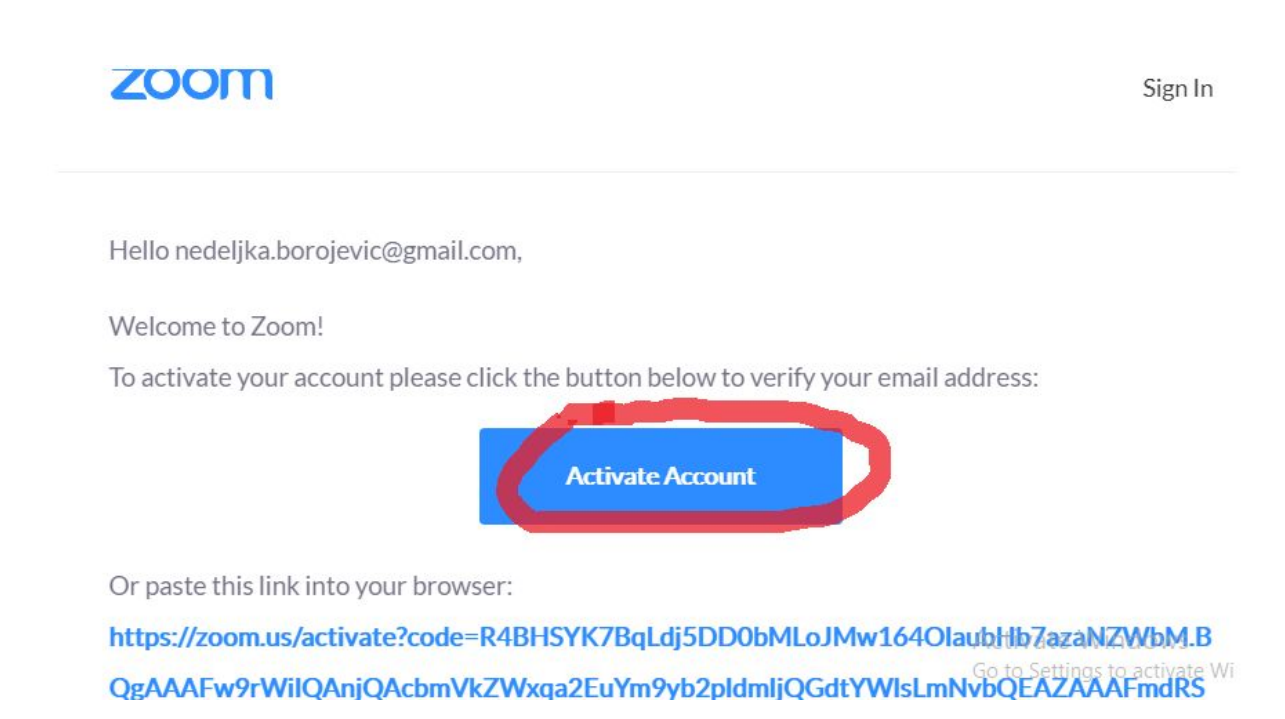

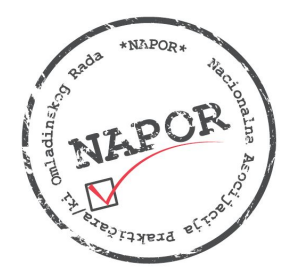

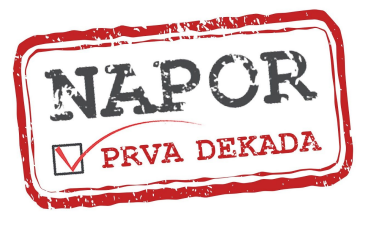

## Korak 4

U novom prozoru se automatski prikazuju vaši podaci. Vi samo treba da unesete šifru putem koje želite da se logujete na vaš ZOOM nalog, da je ponovite i izaberete opciju CONTINUE i vaš nalog je spreman.

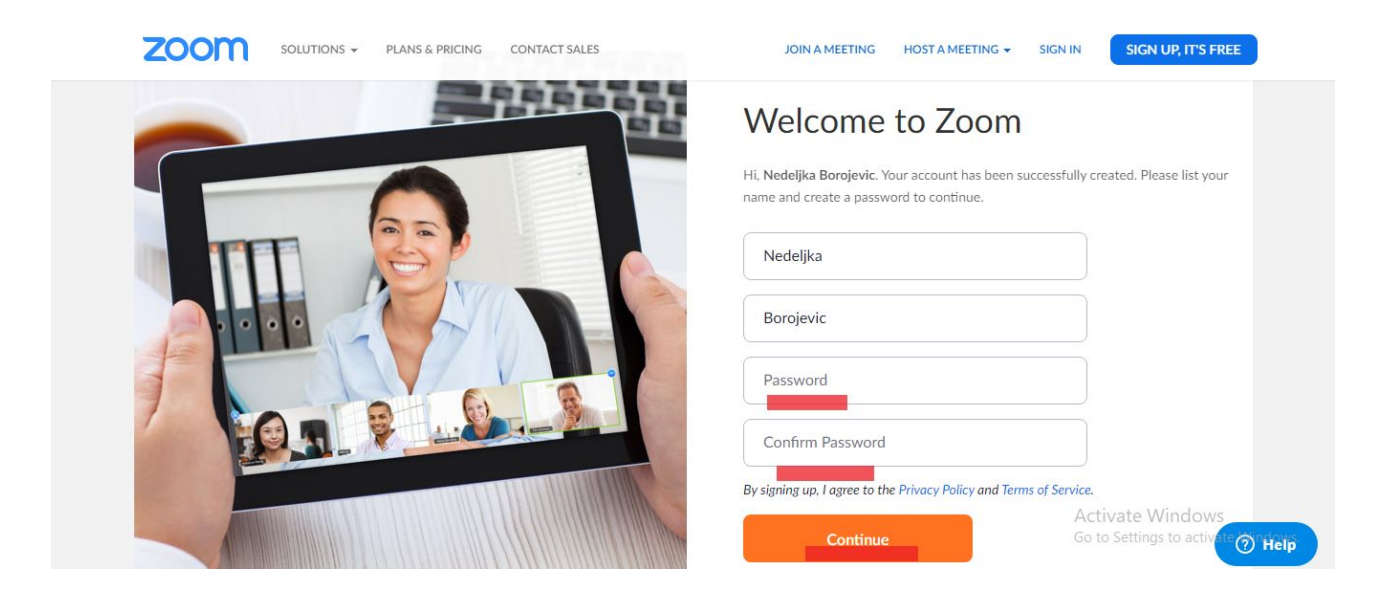

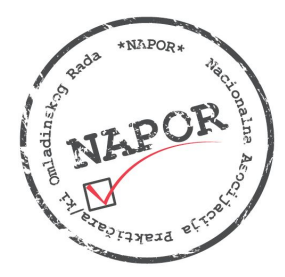

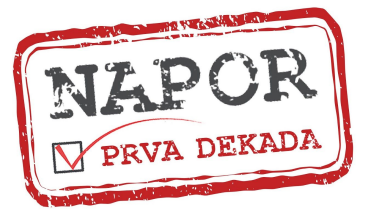

#### Korak 5

Pošto ste napravili nalog potrebno je još samo da instalirate ZOOM aplikaciju na vaš računar i to tako što ćete u pretraživač ukucati downlaod zoom for pc ili samo free download zoom, kako vam je lakše, i otvoriti prvu ponuđenu opciju kao što je prilazano na ilustracijama.

| Gette   | download zoom for pc                                                                                                    |                                                                                                    | Q          |          |
|---------|----------------------------------------------------------------------------------------------------|----------------------------------------------------------------------------------------------------|------------|----------|
|         | Q Sve 🖬 Slike 🕨 Video 🗄 J                                                                                                    | oš Podešavar                                                                                                    | nja Alatke |          |
|         | Oko 223.000.000 rezultata (0,49 sekur                                                                                                    | nde/i)                                                                                                    |            |          |
|         | zoom.us > support > download * Preve                                                                                                    | edi ovu stranicu                                                                                                 |            |          |
|         | Download for Windows - Zo                                                                                                    | oom                                                                                                    |            |          |
|         | Zoom is the leader in modern enterprise<br>platform for video and audio conference                                                                                      | se video communications, with an easy, reliable cloud<br>ing, chat, and webinars                                 |            |          |
|         | zoom.us > download 🔻 Prevedi ovu str                                                                                                    | ranicu                                                                                                    |            |          |
|         | Download Center - Zoom                                                                                                    |                                                                                                    |            |          |
|         | Zoom is the leader in modern enterprise<br>platform for video and audio conference<br>Customers - How to Videos - Zoom Blo<br>Ovu stranicu ste posetili 2 puta. Poslece | se video communications, with an easy, reliable cloud<br>cing, chat, and webinars<br>og<br>dnja poseta: 19.3.20. |            |          |
|         | Srodna pitanja                                                                                                    |                                                                                                    |            |          |
|         | How do I download zoom on m                                                                                                    | y computer?                                                                                                    | ~          |          |
|         |                                                                                                    |                                                                                                    |            | Activity |
| Gettgle | zoom free download                                                                                                    |                                                                                                    | Q          |          |
|         | Q Sve ta Slike ► Video : Još                                                                                                    | Podešavanja A                                                                                                    | latke      |          |
|         | Oko 645.000.000 rezultata (0,51 sekunde                                                                                                    | e/ī)                                                                                                    |            |          |
|         | zoom.us→ download ▼ Prevedi ovu strar                                                                                                    | licu                                                                                                    |            |          |
|         | Download Center - Zoom                                                                                                    |                                                                                                    |            |          |
|         | SIGN UP, IT'S FREE. Zoom Client for Me<br>Zoom. Controller for Zoom Rooms. Dow<br>Posetili ste ovu stranicu 15.3.20                                                     | eetings. <b>Download</b> from Google Play <b>Download</b> from<br><b>/nload</b> from Google Play                 |            |          |
|         | Download Zoom<br>Zoom is the leader in modem<br>enterprise video                                                                                                    | Where Do I Download The<br>To find out what version you are<br>running, see What Version Am I                    |            |          |
|         | Više rezultata od zoom.us »                                                                                                    |                                                                                                    |            |          |
|         | zoom.us 🔻 Prevedi ovu stranicu                                                                                                    |                                                                                                    |            |          |
|         | Zoom: Video Conferencing, V                                                                                                    | Web Conferencing, Webinars                                                                                       |            |          |
|         | Zoom Rooms is the original software-bas<br>board, conference, huddle, and training r                                                                                    | sed conference room solution used around the world in rooms, Sign Up Free.                                       |            |          |

Ovu stranicu ste posetili 3 puta. Poslednja poseta: 15.3.20.

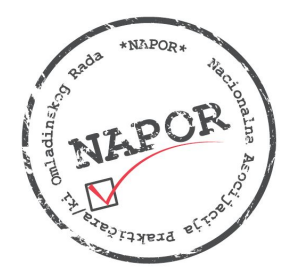

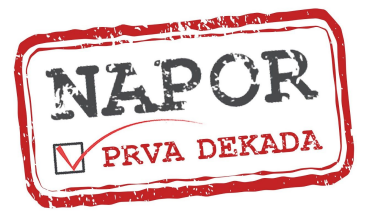

# Korak 6

Čim otvorite ovaj prozor aplikacija će automatski početi da se downloaduje.

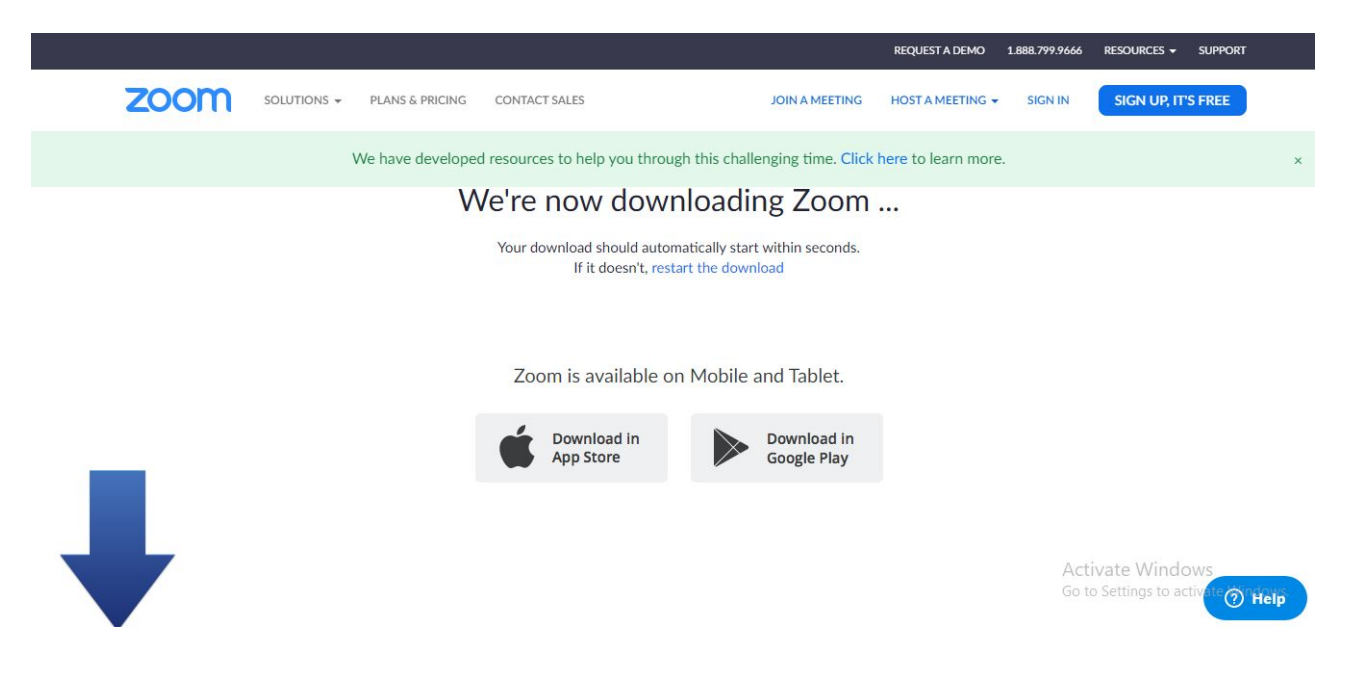

Ukoliko ne počne automtski da vam skida aplikaciju i prikaže prozor kao što je ilustrovano, samo treba da pokrenete download ispod opcije ZOOM CLIENT FOR MEETINGS.

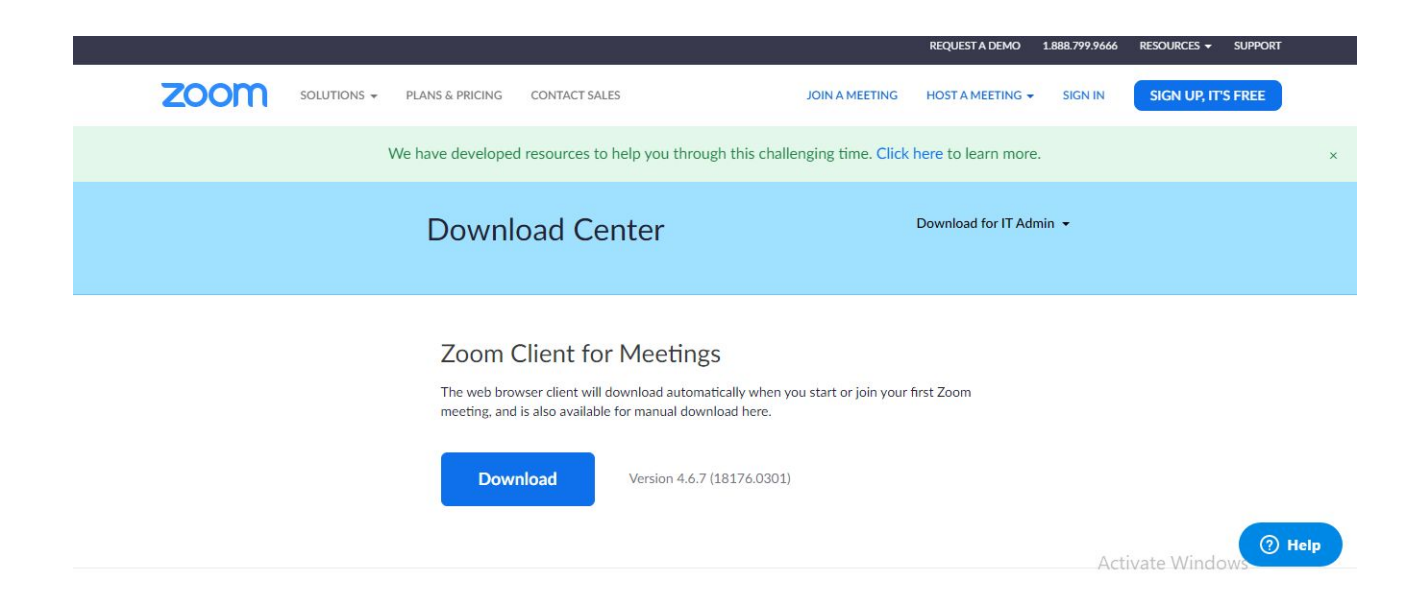

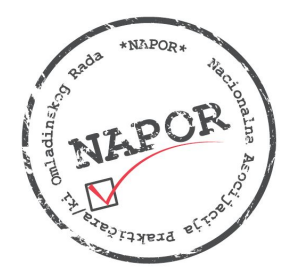

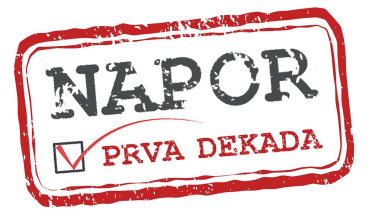

## Korak 7

Nakon što se aplikacija skine izaberete opciju OPEN kako biste je instalirali u vaš računar, kao i sve ostale aplikacije. Kada vam se otvori novi prozor izaberete opciju RUN, Accept... FINISH, kao što inače funkcioniše, i ZOOM aplikacija je uspešno instalirana na vaš računar.

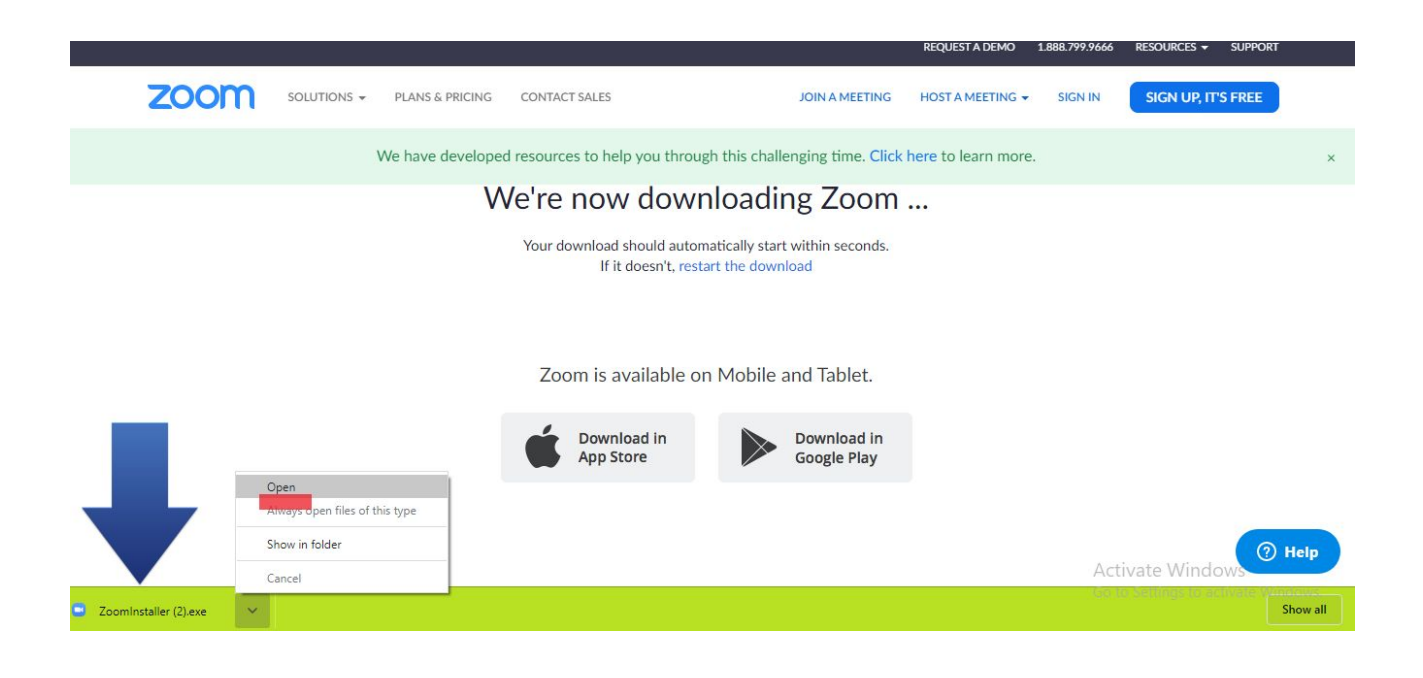

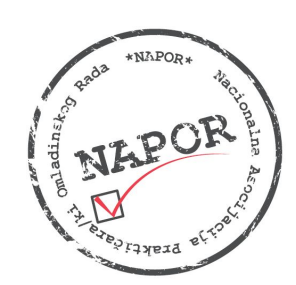

#### Nacionalna Asocijacija Praktičara/ki Omladinskog Rada – NAPOR

Novi Sad, Narodnog fronta 35; telefon: +381 21 2618597; e-mail: office@napor.net

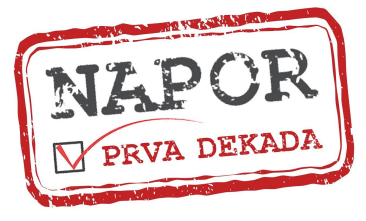

<u>www.napor.net</u>

| Do you | want to run this file?                                                                                                    |
|--------|----------------------------------------------------------------------------------------------------|
|        | Name: C:\Users\Neda\Downloads\ZoomInstaller (1).exe                                                                                                    |
|        | Publisher: Zoom Video Communications, Inc.                                                                                                    |
|        | Type: Application                                                                                                    |
|        | From: C:\Users\Neda\Downloads\ZoomInstaller (1).exe                                                                                                    |
|        | Run Cancel                                                                                                    |
| ✓ Alwa | ays ask before opening this file                                                                                                    |
| ٢      | While files from the Internet can be useful, this file type can potentially harm your computer. Only run software from publishers you trust. What's the risk? |

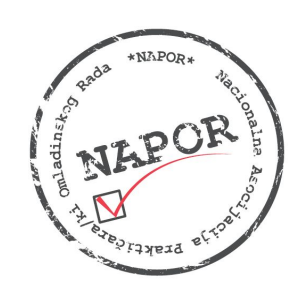

#### Nacionalna Asocijacija Praktičara/ki Omladinskog Rada – NAPOR

Novi Sad, Narodnog fronta 35; telefon: +381 21 2618597; e-mail: office@napor.net

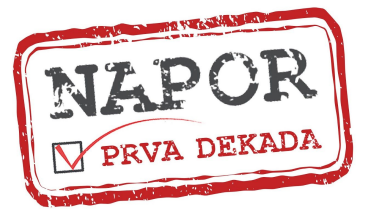

<u>www.napor.net</u>

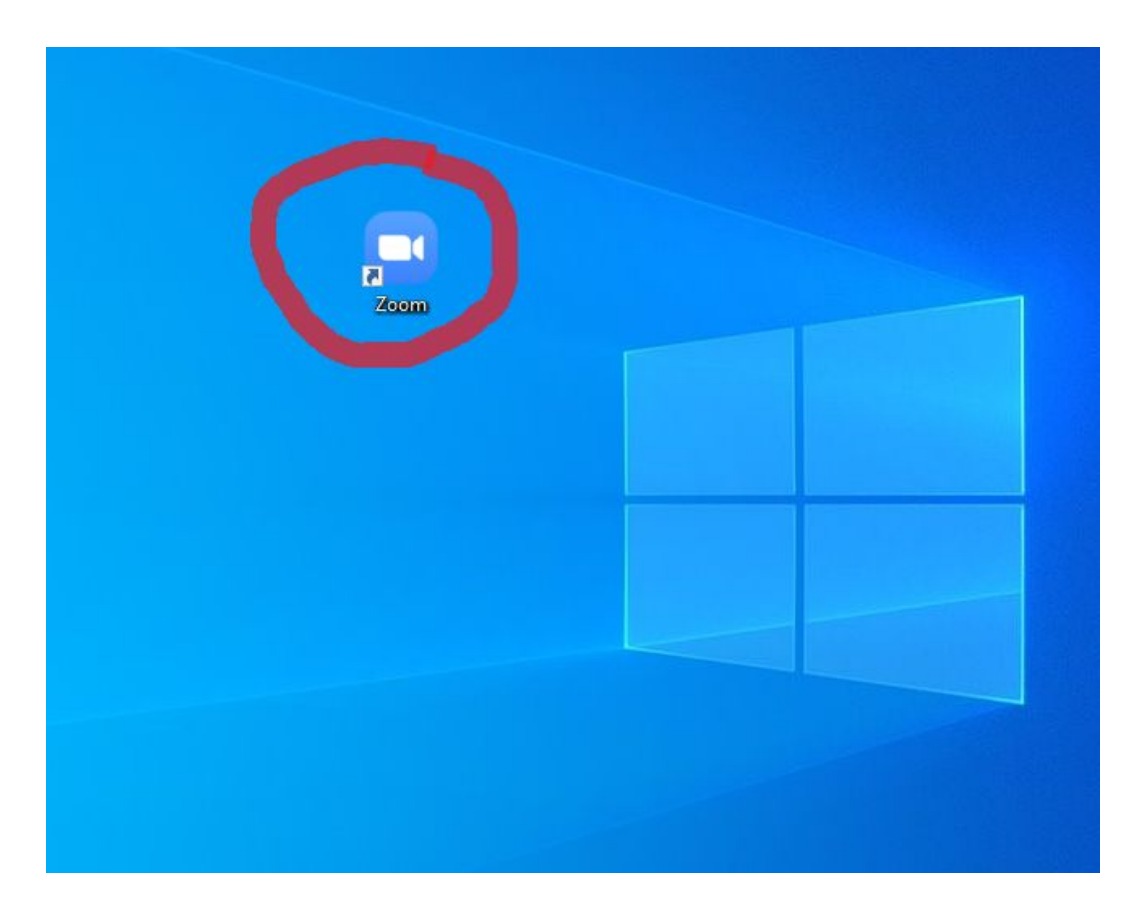

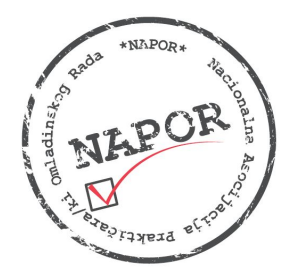

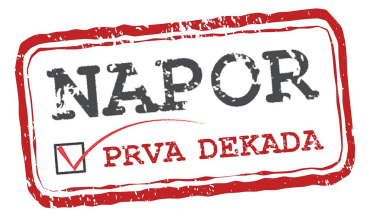

## Korak 8

Aplikaciju pokrećete tako što ukucate vašu email adresu i šifru koju ste prethodno uneli prilikom kreiranja naloga i odmah možete da se uključite na online sastanak/događaj putem linka ili ID-a. Uživajte! :)

| Sian In             |         |    |   |                       |  |
|---------------------|---------|----|---|-----------------------|--|
| Enter your email    |         |    | ٩ | Sign In with SSO      |  |
| Enter your password | Forgot? | or | G | Sign In with Google   |  |
| C Keep me signed in | Sign In |    | f | Sign In with Facebook |  |
|                     |         |    |   |                       |  |

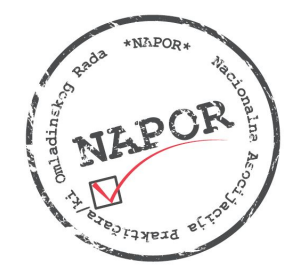

#### Nacionalna Asocijacija Praktičara/ki Omladinskog Rada – NAPOR

Novi Sad, Narodnog fronta 35; telefon: +381 21 2618597; e-mail: office@napor.net

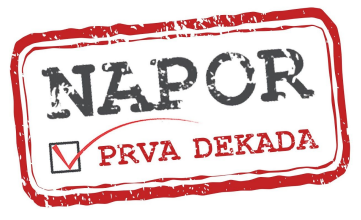

<u>www.napor.net</u>

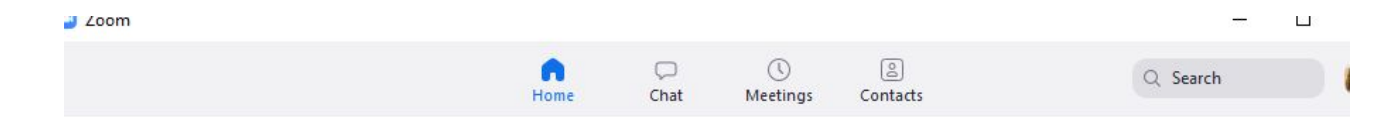

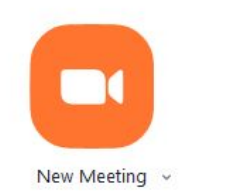

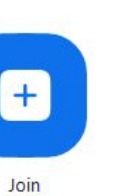

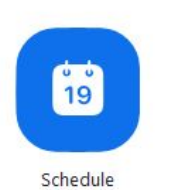

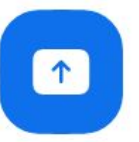

Share screen ~

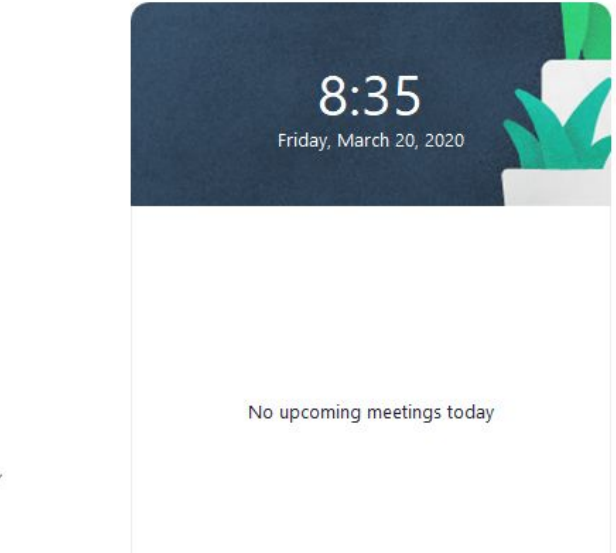